# MAC OSX Papercut software and printer installation

## 1. Copy the software to your machine.

- 1. To access the installation files from your MAC, go to finder and select Go,Connect to server, or press the "Command + K" shortcut key combination.
- 2. Enter the following details: smb://srvwinppc001.wf.uct.ac.za/PCClient and then connect.
- 3. Enter your UCT staff no and password.
- 4. When the folder opens, copy the mac folder to your computer.
- 5. Open the Mac drivers folder and the subfolder for the appropriate version of OSX you have. Copy the XeroxPrinterDriver\_4.22.2\_2045.dmg file to your computer.
- 6. Open the mac folder on your machine and install client-local-install.
- 7. When complete a Papercut logon popup will appear. Add the Papercut client to Login Items in Users & Groups.

|                                  | Password                                                            | Login Items             |                |
|----------------------------------|---------------------------------------------------------------------|-------------------------|----------------|
| UCTAdmin<br>Admin                | These items will open automatically when you log in:                |                         |                |
| Other Users<br>Guest User<br>Off | Item                                                                | Kind                    | Hide           |
|                                  | PCClient                                                            | Application             | 8              |
|                                  | iprint-listener (All Users)                                         | Application             |                |
|                                  | iprint-listener-gui (All Users)                                     | Application             | 8              |
|                                  |                                                                     |                         |                |
| 😤 Login Options                  | To hide an application when you log in,<br>next to the application. | select the tickbox in t | he Hide column |
| + -                              |                                                                     |                         |                |
| n                                |                                                                     |                         |                |

#### 2. Install the print driver

Installation of the print driver is covered in <u>the following video</u>.

- 1. From your computer double click on the XeroxPrintDriver\_4.22.2\_2045.dmg file.
- 2. Once the driver is downloaded, double click the installer.

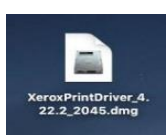

3. The image will mount. Double click the installer icon.

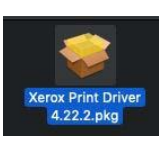

- 4. Click **Continue** to move through the installation wizard.
- 5. When prompted, click **Agree** to accept the software license agreement.
- 6. Click Install.
- 7. Enter your local administrator name and password. Click Install Software.

### Note:

During the printer driver installation, the installer will try to **Discover Printers**.

- Skip this by clicking **Continue.**
- When the **Print Queue Not Created** pop-up appears, click **Continue** again.
- 8. Click Close.

## 3. Install the printers

- This is covered in <u>the following video</u>.
- You will need to install 2 printers, by following these steps twice.

Under Advanced Options, the details you need to enter are:

- **Type:** Windows printer via spools or Windows (MacOSX 10.6 or higher)
- Device (MacOSX 10.14, 10.13): Another Device or Peripheral( MacOSX 10.7, 10.8) : Other peripheral
- URL : smb://srvwinppc002.wf.uct.ac.za/UCT\_XRX\_Follow and for the second printer, smb://srvwinppc003.wf.uct.ac.za/UCT\_XRX\_Follow
- Name: UCT\_XRX\_Follow02 (and for the second printer, UCT\_XRX\_Follow03)
- Location: leave this blank
- Use:
  - Choose Select Software
  - Select Xerox WorkCentre 7855, 4.22.2

#### 4. Printing with authentication

## Note Print a doc before finishing machine setup.

The first time you print on the installed printer, the task may be suspended. In Printers & Scanners, Click "Open Print Queue, and press on "resume" A prompt will then appear asking you to authenticate

Staff machines: Print to both queues and save bellow password in Keychain

User = srvwinppc002\Staff password = sTafFntByt3\$xER0x User = srvwinppc003\Staff password = sTafFntByt3\$xER0x

#### 5. Changing the default settings on your printer

• By default, your printer is set to print in colour. To learn how to change the default settings to black and white, <u>watch this video</u>.